# Athletes

# How to consult my profile on the FEI Database

You want to have a look at your profile ? You want to consult your results ?

#### Step 1: Go to https://data.fei.org

#### Step 2: Click on "Person" and "Search"

| FEI Database 2 | 66.9                 |             | FE                   |                                  |                        | Login        |
|----------------|----------------------|-------------|----------------------|----------------------------------|------------------------|--------------|
| Caleno         | dar/Results          | Horses      | Person               | National Federations             | Rankings / Standings ♥ |              |
| PERSON SEAL    | RCH                  |             | Search               | )                                |                        |              |
| Group          | All People           | -           | Venting Categories   | Ad                               | Iministering NF -      | •            |
| Family Name    | ● Begin © Is equal t | o 🔘 Contain | First Name 💿 Begin 🔘 | Is equal to <sup>©</sup> Contain | FEI ID 0<br>Gender -   | ▼            |
|                |                      |             |                      |                                  |                        | Reset Search |

#### Step 3: You can search by Family Name, First Name, FEI ID:

| PERSON SEA  | RCH            |                                            |                    |     |              |
|-------------|----------------|--------------------------------------------|--------------------|-----|--------------|
| Group       | All People 🗸   |                                            | Administering NF   | -   | •            |
| Family Name | BRASH<br>Begin | First Name 💿 Begin 💿 Is equal to 🔘 Contain | FEI ID 🔮<br>Gender | - • |              |
|             |                |                                            |                    |     | Reset Search |

#### or by group of people:

| PERSON SEARCH  |                               |          |  |  |  |  |  |  |  |  |
|----------------|-------------------------------|----------|--|--|--|--|--|--|--|--|
|                |                               | _        |  |  |  |  |  |  |  |  |
| Group          | All People                    | <b>•</b> |  |  |  |  |  |  |  |  |
|                | All People                    |          |  |  |  |  |  |  |  |  |
|                | Athlete                       |          |  |  |  |  |  |  |  |  |
| Consilia Marra | Trainer                       |          |  |  |  |  |  |  |  |  |
| Family Name    | NF Member                     |          |  |  |  |  |  |  |  |  |
|                | OC Member                     | tain     |  |  |  |  |  |  |  |  |
|                | FEIMember                     |          |  |  |  |  |  |  |  |  |
|                | Official                      |          |  |  |  |  |  |  |  |  |
|                | Committees, Bureau & Tribunal |          |  |  |  |  |  |  |  |  |
|                | Owner Contact                 |          |  |  |  |  |  |  |  |  |
|                |                               |          |  |  |  |  |  |  |  |  |
|                |                               |          |  |  |  |  |  |  |  |  |
|                |                               |          |  |  |  |  |  |  |  |  |

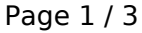

(c) 2024 Fédération Equestre Internationale <usersupport@fei.org> | 2024-05-08 21:43 URL: https://howto.fei.org/content/4/18/en/how-to-consult-my-profile-on-the-fei-database.html

## Athletes

#### or by National Federation:

| Administering NF | -                                              |   |
|------------------|------------------------------------------------|---|
|                  | -                                              | * |
|                  | AHO - AHO - temporary administrative structure | - |
| FEI ID 🛈         | ALB - Albania                                  | - |
|                  | ALG - Algeria                                  |   |
| Gender           | AND - Andorra                                  |   |
|                  | ANG - Angola                                   |   |
|                  | ANT - Antigua and Barbuda                      |   |
|                  | ARG - Argentina                                |   |
|                  | ARM - Armenia                                  |   |
|                  | ASA - American Samoa                           |   |
|                  | AUS - Australia                                |   |
|                  | AUT - Austria                                  |   |
|                  | AZE - Azerbaijan                               |   |
|                  | BAH - Bahamas                                  |   |
|                  | BAR - Barbados                                 |   |
|                  | BEL - Belgium                                  |   |
|                  | BER - Bermuda                                  |   |
|                  | BIH - Bosnia and Herzegovina                   |   |
|                  | BLR - Belarus                                  |   |
|                  | BOL - Bolivia                                  | Ŧ |

**Step 4:** After clicking on **search**, select the person you are looking for by clicking on his name:

| PERSON SEA              | ARCH                                                           |                                            |                    |     |           |
|-------------------------|----------------------------------------------------------------|--------------------------------------------|--------------------|-----|-----------|
| Group                   | All People 👻                                                   |                                            | Administering NF - |     | •         |
| Family Name             | BRASH<br>● Begin <sup>©</sup> Is equal to <sup>©</sup> Contain | First Name 💿 Begin 💿 Is equal to 💿 Contain | FEI ID 🕖 Gender    |     |           |
|                         |                                                                |                                            |                    | Res | et Searcl |
| 1 Person(s) / 1 Page(s) |                                                                |                                            |                    |     |           |
| FEI ID                  | ∧Name                                                          |                                            | Groups             | NF  | Gender    |
| 10031085                | BRASH, Scott                                                   |                                            | Athlete            | GBR | Male      |
| 1 Person(s) / 1 Page(s) |                                                                |                                            |                    |     |           |

You are then in the athlete's performance page. You will find all performance related information, such as: **Rankings/Standings**, **Horses**, All results, **Major results** etc.

### **Athletes**

| ATHLETE PER                                                                                                    | RFORMANCI                                                               | E          |   |                |        |                                                                                                   |               |            |         |    |          |                  | > View A           | thlete Details |
|----------------------------------------------------------------------------------------------------|-------------------------------------------------------------------------|------------|---|----------------|--------|---------------------------------------------------------------------------------------------------|---------------|------------|---------|----|----------|------------------|--------------------|----------------|
| Name<br>FEI ID<br>Gender<br>Competing for<br>Registration                                                                                                    | BRASH, Scott<br>10031085<br>Male<br>GBR - Great Britain<br>Jumping 2015 |            |   |                |        |                                                                                                   | - Athlete's I | torses ——— |         |    |          |                  | Year 2015          | •              |
| Rankings / Standings FEI D Horse Rank Points CADEMUIR 104V095   Pan-American Rankings 1 2994 HELLO ANNE 103/U266   Longines Rankings 1 3090 HELLO FOREVER 103/U266   Longines FEI World Cup™ Jumping Standings 23 14 HELLO GUVNOR 103/U40   Western European League (2015/16) 23 14 HELLO MTLAPY 103/U266   Combination in Jumping BEL42500 HELLO ANNIE 8 1505 HELLO MTLAPY 103/0270   Page 1 2 3 IV HELLO SANCTOS BEL42500   Very Ling 103/U266 HELLO ANNIE 83 705 HELLO MTLAPY 103/0270   Page 1 2 3 IV HELLO SANCTOS BEL42500   WAVANTA 103/U386 HELLO ANNIE 83 705 HELLO MTLAPY 103/U33 |                                                                         |            |   |                |        | 104V095<br>103UQ86<br>103UF79<br>103Q1H40<br>103JN86<br>1030Z10<br>104RF62<br>BEL42500<br>103IU83 |               |            |         |    |          |                  |                    |                |
| All results                                                                                                    | Major                                                                   | results    |   |                |        |                                                                                                   |               |            |         |    |          |                  |                    |                |
| Horse -                                                                                                    |                                                                         | •          | • | From           |        | 10                                                                                                | То            | 10 dd/MM   | іі/уууу |    |          |                  | Reset              | Search         |
| 1007 Competition(s) / 21                                                                                                    | 1 Page(s) 50 resul                                                      | ts by page | • | Page           | <      | 12                                                                                                | 3 4           | 5 6        | 7 8     | 9  | 10 📎     |                  | Go to page         | ۲              |
|                                                                                                    | Ever                                                                    | nt         |   | Competition    |        | 0                                                                                                 | bst. Height   | Article    | PG 🕧    | #  | FEI ID   | Horse            | WC Nom. Pos. Score |                |
| 14/11/2015 Doha, Al                                                                                                    | Shaqab CSI5                                                             | * GCT      |   | Grand Prix Two | Rounds | 16                                                                                                | 60            | 273.4.4-GP | AA      | 05 | BEL42500 | HELLO<br>SANCTOS | 8 4/76.54          | 4/4/62.69      |
| 13/11/2015 Doha, Al                                                                                                    | Shaqab CSI5                                                             | * GCT      |   | Table A        |        | 15                                                                                                | 60-155        | 238.2.2a   | А       | 03 | 103JL79  | HELLO<br>FOREVER | 1 0/0/44.          | 78             |
| 12/11/2015 Doha, Al                                                                                                    | Shaqab CSI5                                                             | * GCT      |   | Two Phases     |        | 14                                                                                                | 15            | 274.5.3    |         | 01 | 103JL79  | HELLO<br>FOREVER | 43 5/60.79         | )              |
| 12/11/2015 Doha, Al                                                                                                    | Shaqab CSI5                                                             | * GCT      |   | Table A        |        | 15                                                                                                | 60-155        | 238.2.2a   | в       | 02 | BEL42500 | HELLO<br>SANCTOS | 36 10/82.1         | 17             |

**Step 5:** If you click on **View Athlete Details** in the top right corner you will be diirected to your profile page where you can see your **FEI ID number, Gender, First name, Family name, Date of birth, Nationality, FEI registrations**, etc.

To return to the performance page. click on View Athletes Performances.

| Cale               | ndar/Results    | Horses      | Person | *       | Nationa        | I Federations | Rankings / Standings ♥     |   |
|--------------------|-----------------|-------------|--------|---------|----------------|---------------|----------------------------|---|
| PERSON DET         | ſAIL            |             |        |         |                |               | > View Athlete Performance |   |
| 0 1                | 0031085 - Scott | BRASH (GBR) |        |         |                |               |                            |   |
| T Main             |                 |             |        |         |                |               |                            | _ |
| FEI ID             | 10031085        |             |        |         | Status         | Active        | Te Histor                  | y |
| Gender             | Male            |             |        |         | Date of Birth  | 23/11/1985    |                            |   |
| Civility           | Monsieur        |             |        | Date of | f Retirement   |               |                            |   |
| Family Name        | BRASH           |             |        | 0       | ate of Death   |               |                            |   |
| First Name         | Scott           |             |        | M       | iddle Initials |               |                            |   |
| Maiden Name        |                 |             |        |         |                |               |                            |   |
| Nationality        | Great Britain   |             |        | Admi    | inistering NF  | GBR           | To Histor                  | y |
|                    |                 |             |        | Block   | automatic NF   | No            |                            |   |
| Group              | Athlete         |             |        | aum     | in. requests   |               |                            |   |
| 0.000              |                 |             |        |         |                |               |                            |   |
| Language           |                 |             |        |         |                |               |                            | _ |
| No languages found |                 |             |        |         |                |               |                            |   |
| no languagos louna |                 |             |        |         |                |               |                            |   |
| T Athlete          |                 |             |        |         |                |               |                            |   |

Unique solution ID: #1017 Author: Last update: 2018-03-24 19:53